エクセルのお供

# アテンダント

操作マニュアル

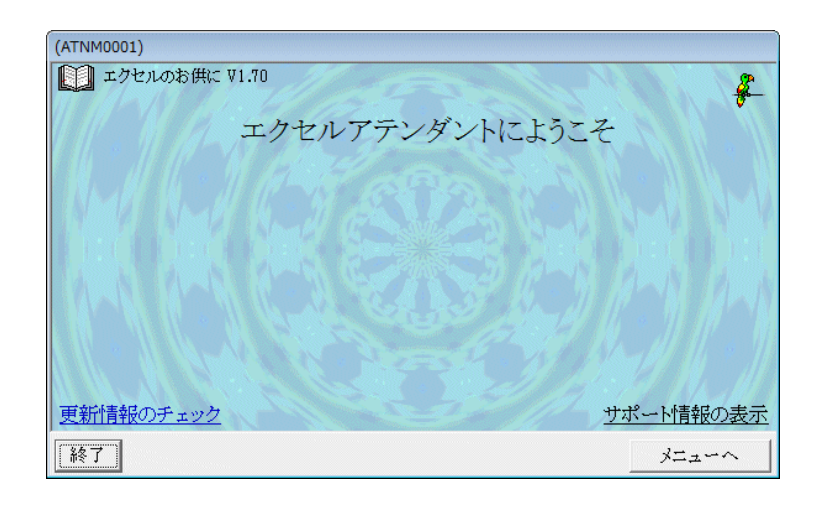

有限会社オズシステム

| Ozsystem アテンダン    | ト V3.70 (ATNM0101)                                                  |        |                                              |                                                          |
|-------------------|---------------------------------------------------------------------|--------|----------------------------------------------|----------------------------------------------------------|
| 1 オスシステムコ<br>エクセノ | ロクセルのお供に<br>レアテンダント                                                 |        |                                              |                                                          |
| ×10.              |                                                                     |        |                                              |                                                          |
|                   | 複数ブックのシートまと&<br>シートを複数ブックに分<br>シート名で並べ替え<br>シート一覧の作成<br>ブックへパスワード設定 | わ<br>割 | ブック一覧<br>複数ブック(<br>複数ブック)<br>複数ブック(<br>文字列を含 | 作成<br>に渡る検索<br>に渡る置換<br>の一括形式変換<br>む行を1シートに              |
|                   | 2つのシートの比較<br>複数シートを1シートに                                            |        | 文子列を含<br>不要ファイン                              | ・シンートを1 フックに<br>ルの一括削除                                   |
| X                 | 同一又子列の色つけ<br>重複文字列のフラグ付は<br>絞り込み表示<br>タ客せ分割                         | ł      | 複数フックの<br>複数ブックの<br>記憶された                    | リ連続印刷<br>の連続ページ設定<br>プリンタ設定を消す                           |
| ゴレイカタイム           | 名前定義の削除<br>文字列の結合<br>区切り一括設定                                        |        | ₩<br><b>汎用CSV</b><br>簡略表示                    | ビノックを開く<br><b>ジ式エクセルブック作成</b><br>説明を表示しないに<br>マニンガンルマーンマ |
| Esc:前画面           | 🏶 アプリ事例                                                             | 請求書    | 一覧作成                                         | アンケート(ご協力をお願いします)                                        |

| 複数ブックのシートまとめ                                   | 2   |
|------------------------------------------------|-----|
| シートを複数ブックに分割                                   | 3   |
| シート名で並べ替え                                      | 4   |
| ブック一覧作成                                        | 5   |
| 複数ブックに渡る検索・・・・・・・・・・・・・・・・・・・・・・・・・・・・・・・・・・・・ | 6   |
| 複数ブックに渡る置換                                     | 7   |
| 複数ブックの一括形式変換                                   | 8   |
| 文字列を含む行を1シートに                                  | 9   |
| 文字列を含むシートを1ブックに                                | 0   |
| 不要ファイルの一括削除                                    | ι1  |
| シート一覧の作成                                       | L 2 |
| ブックへのパスワード設定                                   | 13  |
| 2つのシート比較                                       | 4   |
| 複数シートを1シートに                                    | 5   |
| 同一文字列の色つけ                                      | 6   |
| 同一文字列のフラグ付け                                    | .7  |
| 絞り込み表示                                         | 8   |
| 名寄せ分割                                          | 9   |
| 文字列の結合<br>                                     | 20  |
| 区切り一括設定                                        | 21  |
| 複数ブックの連続印刷                                     | 22  |
| 複数ブックの連続ページ設定                                  | 23  |
| 記憶されたプリンタ設定を消す                                 | 24  |
| マクロ無効でブックを開く                                   | 25  |
| 汎用CSV形式エクセルブック作成                               | 26  |
| 簡略表示                                           | 27  |
| 不要ファイルの一括削除                                    | 28  |
|                                                |     |

### 複数ブックのシートまとめ

| Ozsystem アテンダント V2.80 (ATNYS011)                                                                                                    |     |
|----------------------------------------------------------------------------------------------------|-----|
| 💷 税 エクセルアテンダント(複数ブックのシートを1つにまとめる)                                                                                                    |     |
| -対象ブック<br>全クリア 対象から外す 存在しないファイルを一覧から外す ブック一覧テンプレート 3 F6:看<br>C:¥Users¥ozcr7¥Documents¥ATN見本データ¥請求書一覧¥データ1¥請求書2012_a.xls<br>C:¥Users¥ozcr7¥Documents¥ATN見本データ¥請求書一覧¥データ1¥請求書2012_b.xls<br>C:¥Users¥ozcr7¥Documents¥ATN見本データ¥請求書一覧¥データ2¥請求書2013_a.xls | 疹照  |
| ここへブックをドラッグ&ドロップする事ができます。<br>- 出力するExcelブック名(フォルダを指定しない場合はディスクトップに作成されます)<br>                                                                                                    | ▶照  |
| ┌対象シート                                                                                                    |     |
| ・ 全シート ○ 指定したシート ○ 指定したシート以外(指定したシートを除外)                                                                                                    |     |
| 全クリア (2つまで指定が可能です。) C 完全一致のシート名 C 一部が一致するシート名                                                                                                    |     |
|                                                                                                    |     |
| -パラメーター<br>☑ 各シートの1行A列(A1)に作成する目次へのハイパーリンクを設定する。(保護されているシートは設定しません)<br>□ シート名で並べ替える                                                                                                    |     |
| ESC:前画面   見本用データをセット   説明   F12:Excel出力                                                                                                    |     |
|                                                                                                    | います |

機能

指定した複数ブックのシートを1つのブックにまとめます。

対象ブック

まとめたいブックを指定します。

出力するExcelブック名(フォルダを指定しない場合はマイドキュメントに作成されます) ここで指定したブック名で作成されます。

対象シート名

全シート全てのシートが対象となります。

指定したシート 指定した名前のシートが対象となります。

指定したシート以外

指定した名前のシートは対象となりません。

パラメータ

「各シートの1行A列に作成する目次へのハイパーリンクを設定する。」にチェックを 入れた場合、各シートの1行A列にハイパーリンクが設定され、クリックすると目次 シートが表示されるようになります。(なお、保護されているシートには設定されません)

注意:フォント等複雑なシートが多い場合、まとめられるシート数はexcelの制限より少なくなります。

### シートを複数ブックに分割

| Ozsystem アテンダント V2.80 (ATNYS901)                                   |    |
|--------------------------------------------------------------------|----|
|                                                                    |    |
| ●●●●●●●●●●●●●●●●●●●●●●●●●●●●●●●●●●●●                               |    |
| 処理終了後、作成したブック一覧が表示されます。                                            |    |
| ┌対象ブック                                                             |    |
| 全クリア 対象から外す 存在しないファイルを一覧から外す ブック一覧テンプレート 2 F6:4                    | 疹照 |
| C:¥Users¥ozcr7¥Documents¥ATN見本データ¥一般データ¥お客様マスタシート割.xls             | _  |
| しいFUSerSFozer/FDocumentSFAIN見本ナータギー版ナータギの各様マスタンート割4.XIS            |    |
|                                                                    |    |
|                                                                    |    |
|                                                                    |    |
|                                                                    |    |
|                                                                    |    |
|                                                                    |    |
| 作成さわるブックは 一元のブックタ シートタ トたります    道明                                 |    |
| 「「「などれでダインクは、「ビックノンクロ」と「「日」となりより。「ビック」                             |    |
| 「山川りるシネルレス(シネルレスを)自足しよる 3g 日はりしとよるシシシンののシスルレス(CTFDQC4)により)<br>F9:着 | 疹照 |
|                                                                    |    |
| □<br>┌対象シート                                                        |    |
| ◎ 全シート   ○ 指定したシート   ○ 指定したシート以外(指定したシートを除外)                       |    |
| 全刀77 (2つまで指定が可能です。) C 完全一致のシート名 C 一部が一致するシート名                      |    |
|                                                                    |    |
|                                                                    |    |
| ESC:前画面   見本用データをセット   直前の実行結果を表示   F12:Excel出力                    |    |
| 2014/12/26 14:44 アテンダントの各機能をベースに、御社固有の処理を3万円からの低価格で作成。             |    |

機能

指定したブックをシート毎に分割して新たなブックを作成します。

対象ブック

分割したいブックを指定します。

出力するフォルダ(フォルダを指定しない場合は元となるブックのあるフォルダに作成されます) 作成されるブック名は 例えば 見積.XLS に 見積1405 見積1406 見積1407 という3つのシートがある場合 見積\_見積1405.XLS 見積\_見積1406.XLS 見積\_見積1407.XLS の3ブックが作成されます。

- 対象シート名
  - 全シート

全てのシートが対象となります。

指定したシート 指定した名前のシートが対象となります。

指定したシート以外 指定した名前のシートは対象となりません。 シート名で並べ替え

| Ozsystem アテンダント V2.80 (ATNYSG01)                                                                                                    |
|----------------------------------------------------------------------------------------------------|
| 1 エクセルアテンダント(シート名で並べ替え)                                                                                                    |
| 対象ブック         全クリア       対象から外す       存在しないファイルを一覧から外す       ブック一覧テンプレート       2       F9:参照         C:ギUsers¥ozcr?YDocuments¥ATN見本データ¥並べ替え¥並替データa.xls       C:ギUsers¥ozcr?¥Documents¥ATN見本データ¥並べ替え¥並替データb.xls |
| ▼フション<br>▼ 結果は別ブックとする。 ブック名の後ろに _Sort後とつきます。例)BOOK1.XLS> BOOK1_Sort後.XLS                                                                                                    |
| ESC:前画面         見本用データをセット         F12:Excel出力           2014/12/26         14:45         物作りの心を大切に: 有限会社オズシステム                                                                                                |

機能

指定したブックのシートをシート名で並べ替えます。

対象ブック

シートを並べ替えたいブックを指定します。

オプション

| ■結果は別ブックとする。    | にチェックを入れた場合。 |
|-----------------|--------------|
| Book1.XLS       |              |
| $\downarrow$    |              |
| Book1.XLS       | もとのブック       |
| Book1_Sort後.XLS | ソート済みブック     |
|                 |              |
|                 |              |

□結果は別ブックとする。
 Book1.XLS
 Book1.XLS
 ソート済みブック

# ブック一覧作成

| Ozsystem アテンダント V2.80 (ATNYS801)                                             |   |
|------------------------------------------------------------------------------|---|
| 💷 税 エクセルアテンダント(ブック一覧作成)                                                      | - |
| 指定したフォルダにある全てのExcelブック又は指定したブックの一覧を作成します。<br>結果は、ハイパーリンクを設定したブックとして作成されます。   |   |
| ┌指定フォルダ/ブック――――――――――――――――――――――――――――――――――――                              | _ |
| 全クリア 対象から外す 存在しないフォルダを一覧から外す 一覧テンプレート F8:ファイル参照 F9:フォルダ参照                    |   |
| C:¥Users¥ozcr7¥Documents¥ATN見本データ¥請求書一覧<br>C:¥Users¥ozcr7¥Documents¥test.XLS |   |
| ▶ サブフォルダ内も検索する。                                                              |   |
| □ ブック名(ファイル名)を下記指定のもののみとする。                                                  |   |
| ブック名(ファイル名)に  の を含むもの の を含まないもの                                              |   |
| オプション                                                                        |   |
| ロ パスワード付きか調べる                                                                |   |
| ▶ シートの一覧も作成する(パスワード付きブックのシート一覧は出力されません)                                      |   |
| ▶ ブックの「作成者・更新者・印刷日時・作成日時・更新日時・会社名」を作成する。                                     |   |
|                                                                              |   |
| ESC:前画面   見本用データをセット   直前の実行結果を表示   F12:Excel出力                              |   |
| 2014/12/26 14:45 アテンダントの各機能をベースに、御社固有の処理を3万円からの低価格で作成。                       |   |

機能

指定フォルダ下にあるエクセルブックのハイパーリンク付き一覧を作成します。

直前の実行結果を表示

# 複数ブックに渡る検索

| Ozsystem アテンダント V2.80 (ATNYS7   | 701)                                                                     |
|---------------------------------|--------------------------------------------------------------------------|
| L 🕅 🕮                           |                                                                          |
| 指定したフォルダにる<br>検索結果              | ある全てのExcelブック又は指定したブックから指定文字を検索します。<br>果は、ハイパーリンクを設定したブックとして作成されます。      |
| 「指定フォルダ/ブック」<br>全クリア 対象から外す 存在し | ないものを一覧から外す   一覧テンプレート   F8:ファイル参照   F9:フォルダ参照                           |
| C:¥Users¥ozcr7¥Documents¥A7     | TN見本データ¥請求書一覧                                                            |
| マサブフォルダ内は検索する                   |                                                                          |
| □ ブック名(ファイル名)を下記指               | 言定のもののみとする。(フォルダの場合)                                                     |
| ブック名(ファイル名)に                    | ● を含むもの ● を含まないもの                                                        |
| □ パスワード付きブックも検索す                | る。(検索する場合はブック毎にパスワードを入力して下さい)<br>パスワードエラーまたはパスワードキャンセルで該当ブックの検索をスキップします。 |
| ┌検索文字                           |                                                                          |
| 特別値引き商品                         | 又は 商品 B 又は                                                               |
| 検索オプション                         |                                                                          |
| □ 大文字と小文字を区別する。                 | □ セル内容が完全に同一であるものを検索する。 □ 半角と全角を区別する。                                    |
| 連動                              |                                                                          |
| 検索結果を下記アテンダント処                  | L理の入力ファイル名に連動する。                                                         |
| □ 複数ブックのシートまとめ                  | □ 複数ブックの連続ページ設定     □ 簡略表示                                               |
| □ 複数ブックの連続印刷                    | □ 記憶されたプリンター設定を消す                                                        |
|                                 |                                                                          |
| ESC:前画面 見本用デ・                   | ータをセット 直前の実行結果を表示 F12:Excel出力                                            |
| 2014/12/26 14:46 アデ             | ンダントの各機能をベースに、御社固有の処理を3万円からの低価格で作成。                                      |

機能

指定フォルダ下にあるエクセルブックの内容を検索し、ハイパーリンク付き一覧を作成します。

直前の実行結果を表示

複数ブックに渡る置換

| Ozsystem アテンダント V2.80 (ATNYSE01)                                                                                               |
|----------------------------------------------------------------------------------------------------|
| 「 ・ ・ ・ ・ ・ ・ ・ ・ ・ ・ ・ ・ ・ ・ ・ ・ ・ ・                                                                                          |
| 指定したフォルダにある全てのExcelブック又は指定したブックから指定文字を置換します。<br>置換を行ったブックの一覧も作成されます。                                                           |
| 指定フォルダ/フック<br>  全クリア   対象から外す   存在しないフォルダを一覧から外す   一覧テンプレート   F8:ファイル参照   F9:フォルダ参照                                            |
| C:¥Users¥ozcr7¥Documents¥ATN見本データ¥請求書一覧                                                                                        |
| マサブフォルダ内も検索する。                                                                                                    |
| □ フック名(ファイル名)を下記指定のもののみとする。                                                                                                    |
| フック名(ファイル名)に 販売データー © を含むもの ○ を含まないもの                                                                                          |
| パスワード付きブックも検索する。(検索する場合はブック毎にパスワードを入力して下さい)<br>パスワードエラーまたはパスワードキャンセルで該当ブックの検索をスキップします。                                         |
| ┌置換文字列                                                                                                    |
| 商品B         又は         又は                                                                                                    |
| 置換オプション<br>□ 大文字と小文字を区別する。□ セル内容が完全に同一であるものを検索する。 □ 半角と全角を区別する。<br>を                                                           |
| 秋物商品 に置き換える。                                                                                                    |
| オプション ── 「オプション ── 「マ 結果は別ブックとする。 ブック名の後ろに _置換後とつきます。例) BOOK1.XLS> BOOK1_置換後.XLS<br>チェックをつけない場合は、置換前のブックは _置換前という名前で保存されます。 詳細 |
| ESC:前画面     見本用データをセット     直前の実行結果を表示     F12:Excel出力                                                                          |
| 2014/12/26 14:53 講習を御社で実施し、最小限行わなければならないセキュリティ対策を低価格で提供します。                                                                    |

#### 機能

指定フォルダ下にあるエクセルブックの内容を検索し、指定文字列を置換します。

#### 置換オプション

◎作成されるブック名
 置換するデータがないブックは、
 置換前/置換後のブックは作成されません。

置換するデータがある場合は、下記ブックが作成されます。 ■結果は別ブックとする。 にチェックを入れた場合。 Book1.XLS ↓ Book1.XLS もとのブック Book1\_置換後.XLS 置換済みブック

□結果は別ブックとする。
 Book1.XLS
 →
 Book1.XLS
 置換済みブック
 Book1\_置換前.XLS
 もとのブック

直前の実行結果を表示

# 複数ブックの一括形式変換

| Ozsystem アテンダント V2.90                                                                  |
|----------------------------------------------------------------------------------------|
| 💷 🔊 エクセルアテンダント(一括形式変換)                                                                 |
| 指定したフォルダにある全てのExcelブック又は指定したブックの形式を置換します。<br>形式変換を行ったブックの一覧も作成されます。                    |
| 全クリア 対象から外す   存在しないフォルダを一覧から外す   一覧テンプレート   F8:ファイル参照   F9:フォルダ参照                      |
| C:¥Users¥ozcr7¥Documents¥ATN見本データ¥請求書一覧                                                |
| マ サブフォルダ内も検索する。                                                                        |
| □ ブック名(ファイル名)を下記指定のもののみとする。                                                            |
| ブック名(ファイル名)に ○を含むもの ○を含まないもの                                                           |
| パスワード付きブックも検索する。(検索する場合はブック毎にパスワードを入力して下さい)<br>パスワードエラーまたはパスワードキャンセルで該当ブックの検索をスキップします。 |
| 山力形式の指定                                                                                |
| ○ XLS(Excel97-2003ブック)に変換 ○ XLSX(Excel2007以降ブック)に変換 ○ MHT(単一ファイルWEB                    |
| ● CSV(CSVカンマ区切りに変換 ○ TXT(テキストタブ区切り)に変換                                                 |
| □ 複数シードも1ファイルにまとめる(CSV・TXTに変換の場合のみ有効)                                                  |
| 「出力するフォルダ――――――――――――――――――――――――――――――――――――                                          |
| □ 下記フォルダに出力する(チェックをいれない場合は元となるブックのあるフォルダに作成されます) 参照                                    |
| ESC:前画面 見本用データをセット 直前の実行結果を表示 F12:Excel出力                                              |
| 2015/01/10 8.15 アテンダントの各機能をベースに、御社固有の処理を3万円からの低価格で作成。                                  |

#### 機能

指定フォルダ下にあるエクセルブックの形式を指定の形式に変換します。

サポートしている形式

変換元は XLS, XLSX のブックです。 MLS, XLSX, MHT, CSV, TXT 形式に変換します。

### 文字列を含む行を1シートに

| Ozsystem アテンダント V2.80 (ATNYSD01)                                                       |   |
|----------------------------------------------------------------------------------------|---|
| ■ エクセルアテンダント(指定文字列を含む行を1シートに)                                                          | 0 |
| 指定したフォルダにある全てのExcelブックから指定文字を検索し、1シートのまとめます。<br>検索結果は、ハイパーリンクを設定したブックとして作成されます。        |   |
| 「指定フォルダ/ブック」<br>  全クリア   対象から外す   存在しないフォルダを一覧から外す   一覧テンプレート   F8:ファイル参照   F9:フォルダ参照  | : |
| C:¥Users¥ozcr7¥Documents¥ATN見本データ¥請求書一覧                                                |   |
|                                                                                        |   |
| -<br>▼ サブフォルダ内も検索する。<br>□ ブック名(ファイル名)を下記指定のもののみとする。                                    |   |
| ブック名(ファイル名)に                                                                           |   |
| パスワード付きブックも検索する。(検索する場合はブック毎にパスワードを入力して下さい)<br>パスワードエラーまたはパスワードキャンセルで該当ブックの検索をスキップします。 |   |
| 検索文字                                                                                   |   |
| 特別値引き商品     又は     商品 B     又は                                                         |   |
| 検索オプション                                                                                |   |
| □ 大文字と小文字を区別する。□ セル内容が完全に同一であるものを検索する。 □ 半角と全角を区別する。                                   |   |
| - オプション                                                                                |   |
|                                                                                        |   |
|                                                                                        |   |
| ESC:前画面   見本用データをセット   直前の実行結果を表示   F12:Excel出力                                        | ] |
| 2014/12/26 14:54 アテンダントの各機能をベースに、御社固有の処理を3万円からの低価格で作成。                                 | _ |

機能

指定フォルダ下にあるエクセルブックの内容を検索し、指定文字列のある行を1つの シートに書き出します.

オプション

指定すると、該当シート名も書き出します。

直前の実行結果を表示

# 文字列を含むシートを1ブックに

| Ozsystem アテンダント V2.80 (ATNYSJ01)                                                                                                    |
|----------------------------------------------------------------------------------------------------|
| 💷 🔊 エクセルアテンダント(複数ブックに渡り検索文字列のあるシートを集める)                                                                                               |
| 指定したフォルダにある全てのExcelブックから指定文字を検索し<br>該当するシートを1つのブックにまとめます。ハイパーリンクのついた目次も作成します。                                                         |
| 「ヨルフォルジ/フックー<br>  全クリア   対象から外す   存在しないフォルダを一覧から外す   一覧テンプレート   F8:ファイル参照   F9:フォルダ参照                                                 |
| C:¥Users¥ozcr7¥Documents¥ATN見本データ¥請求書一覧<br>C:¥Users¥ozcr7¥Documents¥test.XLS                                                          |
| ▶ サブフォルダ内も検索する。 □ ブックタ(ファイルタ)を下記指定のもののみとする                                                                                            |
| $\vec{J}$                                                                                                    |
| □ パスワード付きブックも検索する。(検索する場合はブック毎にパスワードを入力して下さい)<br>パスワードエラーまたはパスワードキャンセルで該当ブックの検索をスキップします。<br>検索文字                                      |
|                                                                                                    |
| 商品 又は  又は                                                                                                    |
| 検索オプション                                                                                                    |
| □ 大文字と小文字を区別する。□ 内容が完全に同一であるものを検索する。 □ 半角と全角を区別する。                                                                                    |
| □ シート名も検索に含める。                                                                                                    |
| 「パラメーター<br>  ▼ 各シートの1行A列(A1)に作成する目次へのハイパーリンクを設定する。(保護されているシートは設定しません)<br>  ▼ シート名で並べ替える                                               |
| ESC:前画面       見本用データをセット       直前の実行結果を表示       F12:Excel出力         2014/12/26       14:54       日常繰り返す処理を自動化。1処理からのExcel自動化処理を提供します。 |

#### 機能

指定フォルダ下にあるエクセルブックの内容を検索し、指定文字列のあるシートを1つの ブックにまとめます。

パラメータ

「各シートの1行A列に作成する目次へのハイパーリンクを設定する。」にチェックを 入れた場合、各シートの1行A列にハイパーリンクが設定され、クリックすると目次 シートが表示されるようになります。(なお、保護されているシートには設定されません)

# 不要ファイルの一括削除

| <ul> <li>エクセルアテンダント(不要ファイルの一括削除)</li> <li>各処理で作成したパックアップ用ファイルを一覧から選択して削除します</li> <li>指定フォルダ/ブック</li> <li>全クリア 対象から外す 存在しないフォルダを一覧から外す 一覧テンプレート</li> <li>F9:フォルダ参照</li> <li>K:Ŧテスト用エクセルデータŦ一括削除用</li> <li>「サブフォルダ内</li></ul> |
|----------------------------------------------------------------------------------------------------|
| 各処理で作成したバックアップ用ファイルを一覧から選択して削除します<br>指定フォルダ/ブック<br>金クリア 対象から外す 存在しないフォルダを一覧から外す 一覧テンプレート F9:フォルダ参照<br>K:¥テスト用エクセルデータ¥一括削除用<br>「サフフォルダ内も検索する。<br>削除するファイル(ブック名の後ろが下記のもの)<br>マシート一覧付 シート一覧で作成<br>マ 置換前 複数ブックに渡る置換で作成          |
| 指定フォルダ/ブック<br>全クリア 対象から外す 存在しないフォルダを一覧から外す 一覧テンプレート F9:フォルダ参照<br>K:¥テスト用エクセルデータ¥一括削除用<br>□ サブフォルダ内も検索する。<br>削除するファイル(ブック名の後ろが下記のもの)<br>□ シートー覧付 シートー覧で作成<br>□ 置換前 複数ブックに渡る置換で作成                                             |
| □ サブフォルダ内も検索する。<br>削除するファイル(ブック名の後ろが下記のもの)<br>□ シートー覧付 シートー覧で作成<br>□ 置換前 複数ブックに渡る置換で作成                                                                                                    |
| ▶ 置換前 複数ブックに渡る置換で作成                                                                                                    |
|                                                                                                    |
| RSC:前面语                                                                                                    |
|                                                                                                    |

機能

削除したいバックアップファイルの対象物にチェックを入れてF12:次画面をクリックします。 対象の一覧が表示されますので 削除したくないもののチェックははづして

F12:実行をクリックすれば、削除されます。

| Ozsystem アテンダントPro V1.40 (APRYSN12) | and the second second second second second second second second second second second second second second second                                                                                                    |
|-------------------------------------|----------------------------------------------------------------------------------------------------|
| 第二 エクセルア・                           | テンダント(不要ファイルの一括削除)                                                                                                    |
| 削除した                                | いブックにチェックを入れて下さい。                                                                                                    |
| 選ブック名                               | フォルダ                                                                                                    |
| <ul> <li></li></ul>                 | A:#デスト用エクセルデータ¥顧客情報報         K:¥デスト用エクセルデータ¥顧客情報報         K:¥デスト用エクセルデータ¥顧客情報報 |
| 全チェック 全チェック解除                       | 14/14 ↑指定行以前のチェックを外す ↓指定行以降のチェックを外す                                                                                                    |
| ESC:前面面へ                            |                                                                                                    |
| 2015/07/13 16/40                    |                                                                                                    |

### シートー覧の作成

| Ozsystem アテンダント V2.30 (ATNYS031)                                                                                     |
|----------------------------------------------------------------------------------------------------|
|                                                                                                    |
| エクセルアデンタント(シート一覧の作成)                                                                                                 |
|                                                                                                    |
| 指定したフックにシート名一覧のシートを追加します。                                                                                            |
| - Excel クラクロ-<br>最近使ったファイルから選択   F9:参照                                                                               |
| C:¥Users¥ozcr7¥Documents¥AIN見本データ¥請求書一覧¥データ1¥請求書2012_a.xls                                                           |
| /パラメータ                                                                                                    |
| ▽ シート一覧という名前のシートがあれば、目次をそのシートに作成する。                                                                                  |
| ▽ 名前定義一覧を目次に作成する。                                                                                                    |
| □ 別フックとして作成する。(フック名の後ろに _シートー覧付という名前がついたフックとして作成します。)<br>例) C・¥TFST¥大版 XIS> C・¥TFST¥大版 シートー覧付 XT.S)                  |
|                                                                                                    |
| ● 日ン = 1001111A9小A11/CFF成9の日八へのグライン = リンシを設定9つ。(株設C4にC4のン = 174設定しません)<br>例) A1セルの書式は フォントサイズ 色以外はハイパーリンクのスタイルとなります。 |
|                                                                                                    |
|                                                                                                    |
|                                                                                                    |
|                                                                                                    |
|                                                                                                    |
|                                                                                                    |
|                                                                                                    |
| ESC:前画面 見本用データをセット F12:Excel 出力                                                                                      |
| CO14/08/16 10:42 日常繰り返す処理を自動化。1処理からのExcel自動化処理を提供します。                                                                |

機能

指定したブックにシートー覧を追加します。 一覧は、シートー覧というシート名で作成されます。 一覧にはハイパーリンクが設定されていますので、クリックすると該当シートが表示されます。

- Excelブック名 対象のブックを指定してください。
- パラメータ

「別ブックとして作成する」にチェックを入れた場合 別ブック名として作成します。 このとき

「各シートの1行A列に作成する目次へのハイパーリンクを設定する。」にチェックを 入れた場合、各シートの1行A列にハイパーリンクが設定され、クリックすると目次 シートが表示されるようになります。(なお、保護されているシートには設定されません)

ブックへのパスワード設定

| Ozsystem アテンダント V2.50 (ATNYSH01)                                                                                  |
|----------------------------------------------------------------------------------------------------|
|                                                                                                    |
| エクセルアテンダント(ブックへのパスワードの設定)                                                                                         |
| 1)指定したブックパスワードを設定します。<br>2)パスワードを設定したブック名のパスをクリップボードにcopy します。<br>メールソフトの添付ファイル名にクリップボードから貼り付けて下さい。               |
| - Excelブック名<br>最近使ったファイルから選択   F9:参照                                                                              |
| C:¥Users¥ozcr7¥Documents¥AIN見本データ¥一般データ¥お客様マスタ.×ls                                                                |
| 。<br>結果は、別ブックとして作成されます。(ブック名の後ろに _パス付きという名前がついたブックとして作成)                                                          |
| 例)C:\TEST\大阪.XLS> C:\TEST\大阪_パス付き.XLS                                                                             |
| -パラメータ                                                                                                    |
| 設定するパスワードの選択/登録/削除 現在選択しているパスワードのメモ:会社A                                                                           |
| ☞ 作成後、確認の為Excelでパスワード付きのブックを開く。                                                                                   |
|                                                                                                    |
|                                                                                                    |
|                                                                                                    |
|                                                                                                    |
|                                                                                                    |
| ESC:前画面     見本用データをセット     F12:Excel出力       2014/11/04     11:21     「採田・就職試験・自分の性格を変えるツールとして、エゴキットパーソナルを提供しています |

機能

指定したブックにパスワードを設定し、クリップボードにそのパスをCOPYします。 メールソフトの添付ファイル名指定でクリップボードからパスを貼り付ける事ができます。

E x c e l ブック名

対象のブックを指定してください。 指定したブックはそのままで、ブック名の後ろの\_パス付き という名前をつけて パスワード付きブックが保存されます。

パラメータ

設定されているパスワード一覧画面が表示されます。

| Ozsystem アテンダント V2.50 (ATNYSH02) |                                                                                                    |                     |
|----------------------------------|----------------------------------------------------------------------------------------------------|---------------------|
| <b>1</b>                         |                                                                                                    |                     |
|                                  |                                                                                                    |                     |
| マスターパスワード 設定されているとこの画面にするのにパット   | フードサジル再したかにすす ) *********                                                                                      | 見える形で入刀             |
| 設定されていることの画面に入るのがでいた。            | パスワード                                                                                                    |                     |
| 会社A                              | *****                                                                                                    | • 選択                |
| 会社B                              | oko oko je oko je oko je oko je oko je oko je oko je oko je oko je oko je oko je oko je oko je oko je oko je o | ⊂ 選択                |
| 会社C                              | *****                                                                                                    | ○ 選択                |
| 会社D                              |                                                                                                    | ○ 選択                |
|                                  |                                                                                                    | <br>○ 選択            |
|                                  |                                                                                                    | ⊂ 選択                |
|                                  |                                                                                                    | ⊂ 選択                |
|                                  |                                                                                                    | ○ 選択                |
|                                  |                                                                                                    | ○ 選択                |
|                                  |                                                                                                    | ○ 選択                |
|                                  |                                                                                                    | <br>○ 選択            |
|                                  |                                                                                                    | ○ 選択                |
| FIG by her                       |                                                                                                    |                     |
| ESC:キャンセル                        |                                                                                                    | FIZ:OK              |
| 2014/11/04   10:50  講習を御社で実      | 施し、 靛小 限行わなければならない セキュリティ対象                                                                                    | <b>萩を做価格で提供します。</b> |

マスターパスワードを設定していると この画面へ入る前にパスワードの入力が 必要となります。

ブックに設定したいパスワードを選択し て下さい。

### 2つのシート比較

| Ozsystem アテンダン              | ント V2.30 (ATNYS401)                                                            |        |
|-----------------------------|--------------------------------------------------------------------------------|--------|
|                             | エクセルアテンダント(シート比較)                                                              |        |
|                             | 指定した2つのシートを比較し、新しいブックに相違の結果を表示します。(相違の<br>あるセルは背景色がつきます)                       |        |
| ブック1<br>デ:¥Users¥o          | zcr7¥Documents¥ATN見本データ¥一般データ¥お客様マスタシート割.xls                                   | F9:参照  |
| ーブック2<br>C:¥Users¥o         | zcr7¥Documents¥ATN見本データ¥一般データ¥お客様マスタシート割2.xls                                  | _F8:参照 |
| -パラメーター<br>□ 同一行            | は表示しない(非表示にする)                                                                 |        |
| <mark>ブック</mark> 2<br>見本用デー | 2の現在色を変更するにはここをクリック ブック1の現在色を変更するにはここを<br>タをセット                                | クリック   |
| ESC:前画面へ<br>2014/08/16      | 直前の実行結果を表示 F11:同一シート名を全部比較 F12:指定<br>10:42 アテンダントの各機能をベースに、御社固有の処理を3万円からの低価格でイ | シートの比較 |

#### 機能

指定した2つのシートの比較を行い、違いがある部分を色つけします。 同一ブックのシートを比較する場合は、ブック1,2に同じブック名を設定してください。

F11:同一シート名を全部比較 では、2つのブックの同一シート名を全部比較します。 F12:指定シートの比較では、次画面で指定した1つのシートを比較します。

#### パラメータ

同一行は表示しない(非表示にする) にチェックを入れた場合、差がない行を非表示にします。

#### 相違セルの背景色設定

相違があるセルにつける色を指定します。

直前の実行結果を表示

# 複数シートを1シートに

| Ozsystem アテンダント V3   | .00 (ATNYS501)    |                            |
|----------------------|-------------------|----------------------------|
| 🕮 💑 📕                | エクセルアテンダ          | ント(複数シートを1シートに)            |
| -Freelブックター          | 複数シートを1シート        | にまとめたブックを作成します。            |
|                      |                   | 最近使ったファイルから選択 ┣9:参照        |
| C:¥Users¥ozcr7¥Doci  | uments¥ATN見本データ¥一 | 般データ¥お客様マスタシート割.xls        |
| - オプション<br>○ 行単位で集める | ◎ 列単位で集める         |                            |
|                      |                   | 注意:ハイパーリンクは解除されます。         |
|                      |                   |                            |
|                      |                   |                            |
|                      |                   |                            |
|                      |                   |                            |
|                      |                   |                            |
|                      |                   |                            |
|                      |                   |                            |
|                      |                   |                            |
|                      |                   |                            |
|                      |                   |                            |
| ESC:前画面              | 見本用データをセット        | 直前の実行結果を表示 F12:Excel出力     |
| 2015/03/17 8:10      | 日常繰り返す処理を自        | 動化。1処理からのExcel自動化処理を提供します。 |

#### 機能

複数のシート内容を1つのシートにまとめます。 まとめ方として、行単位・列単位を選択する事ができます。

直前の実行結果を表示

同一文字列の色つけ

| Ozsystem アテンダント V2.30 (ATNYSB01)                                  |                                                  |
|-------------------------------------------------------------------|--------------------------------------------------|
| 111                                                               |                                                  |
| エクセルアテンダント(同一文字列                                                  | 初の色つけ)                                           |
|                                                                   |                                                  |
| 指定したブックの同一文字列データに背景                                               | 景色を付けます。                                         |
| _ Excelブック名                                                       |                                                  |
|                                                                   | 最近使ったファイルから選択 F9:参照                              |
| C:¥Users¥ozcr7¥Documents¥ATN見本データ¥一般データ¥お客様マ                      | オスタ.xls                                          |
| 結果は、別ブックとして作成されます。(ブック名の後ろに _同一文字列                                | という名前がついたブックとして作成)                               |
| 例)C:\TEST\大阪.XLS>                                                 | C:\TEST\大阪_同一文字列.XLS)                            |
|                                                                   |                                                  |
| 列毎に同じ文字列に背景色がつきます。                                                |                                                  |
| Ι Υ Η Υ Ο Υ Ι Υ Ι Υ Ο Υ Ο Υ Α Υ Η Υ Α Υ Η Υ Α Υ Η Υ Α Υ Α Υ Α Υ Α | <b>Γ</b> J <b>Γ</b> K <b>Γ</b> L Γ M Γ N Γ Ο Γ P |
|                                                                   | 2 □ Z 全チェック 全チェック解除                              |
| □ 大文字と小文字を区別しない。                                                  |                                                  |
| ☑ 文字の間の空白はとって比較する。                                                |                                                  |
| □ 半角と全角を区別しない。                                                    |                                                  |
| ☑ ひらがなとカタカナを区別しない。                                                | 育泉巴は、22種類用息CCVます。同一文<br>字列毎に背景色を付けますが、22通り以上     |
| ▶ -(ハイフォン)とのを区別しない(住所の列等で利用)                                      | の違う文字列がある場合は、最初の背景色<br>から繰り返し使われます。              |
|                                                                   |                                                  |
|                                                                   |                                                  |
|                                                                   |                                                  |
|                                                                   |                                                  |
|                                                                   | IOD美行結果を表示 F12:Excel出力                           |
| 2014/08/16   10:44   アテンダントの 各機能をベースに、御社固有                        | 育の処理を3万円からの低価格で作成。                               |

機能

指定したブックの各シートの各列毎に同じ文字列があれば背景色を付けます。 背景色は、22種類用意しています。同一文字列毎に背景色を付けますが、22通り以上の 違う文字列がある場合は、最初の背景色から繰り返し使われます。

また、各種同一とするオプションを指定する事ができます。

直前の実行結果を表示

同一文字列のフラグ付け

| Ozsystem アテンダント V3.00 (APRYSB11)                                                                                    |
|----------------------------------------------------------------------------------------------------|
| エクセルアテンダント(同一文字列のフラグ付け)                                                                                             |
| 指定したブックの同一文字列データにフラグを付けます。シートが複数ある場合は全シートが対象となります。<br>Excelブック名<br>最近使ったファイルから選択 F9:参照                              |
| C:¥Users¥ozcr7¥Documents¥AIN見本データ¥一般データ¥お客様マスタ.xls                                                                  |
| 結果は、別ブックとして作成されます。(ブック名の後ろに 」同一文字列フラグ付という名前がついたブックとして作成)<br>例)C:¥TEST¥大阪、XLS> C:¥TEST¥大阪」同一文字列フラグ付、XLS)             |
| - パラメータ                                                                                                    |
| 対象とする列 B • ● ● ←全てクリア                                                                                               |
| <ul> <li>□ 大文字と小文字を区別しない。</li> <li>□ 文字の間の空白はとって比較する。</li> <li>□ 半角と全角を区別しない。</li> <li>□ 指定した文字列は除いて比較する</li> </ul> |
| ESC:前画面 見本用データをセット 直前の実行結果を表示 F12:Excel出力                                                                           |
|                                                                                                    |

機能

指定したブックの各シートの指定列に同じ文字列があればフラグを付けます。 同一文字列が複数ある場合は、同一文字列で連番が設定されます。 付けたフラグをオートフィルタで絞り込めば、 例えば 大阪市中央区 という住所が重複している行を簡単に見つける事ができます。 比較する文字列は3つまで列を指定する事ができます。 複数の列は結合して比較します。比較結果は一番後ろの指定した列の右側に 列を追加して設定されます。

また、各種同一とするオプションを指定する事ができます。

直前の実行結果を表示

### 絞り込み表示

| Ozsystem アテンダント V3.70 (ATNYSQ01)                                                   |                        |                   |                |  |
|------------------------------------------------------------------------------------|------------------------|-------------------|----------------|--|
| 🕮 🔬                                                                                | テレビンステンプ               | やす(然れはひまつ)        |                |  |
|                                                                                    | エクセルアテング               | メント(取り込み表示)       |                |  |
| 指定したブックの指定文字列のあ<br>Freedブック名                                                       | る列又は行非表示し              | こします。シートが複数ある場合は全 | シートが対象となります。   |  |
| 非表示を解除                                                                             |                        | 最近使った」            | ファイルから選択 F9:参照 |  |
| C:¥Users¥ozcr7¥Documents¥ATN5                                                      | 【本データ×ls×¥一            | 般データ¥お客様マスタ.xlsx  |                |  |
| パラメーター                                                                             |                        |                   |                |  |
| 指定した文字列を 6 含む 6 含                                                                  | まない。行っ                 | 列 を非表示にする<br>     |                |  |
| 文字列大阪 又は                                                                           | t                      | 又は                |                |  |
| □ 大文字と小文字を区別しない。                                                                   | ロ ひらか                  | ぶなとカタカナを区別しない。    |                |  |
| □ 文字の間の空白はとって比較す                                                                   | る。 🗖 - (ハ              | イフォン)とのを区別しない(住所の | 例等で利用)         |  |
| □ 半角と全角を区別しない。                                                                     |                        |                   |                |  |
| □ 指定した先頭行数をタイトル行とし、非表示にしない □□ 行                                                    |                        |                   |                |  |
| 「扩張パウメータ(指定した文字列を)                                                                 | 司一視)                   |                   |                |  |
| □ 同一視有効                                                                            | を                      | と同一視する            | ←全てチェックを外す     |  |
| □ 同一視有効                                                                            | を                      | と同一視する            | ←全てチェック        |  |
| □ 同一視有効                                                                            | を                      | と同一視する            |                |  |
| □ 同一視有効                                                                            | を                      | と同一視する            |                |  |
| □ 同一視有効                                                                            | を                      | と同一視する            |                |  |
|                                                                                    |                        |                   |                |  |
| □ 別ノック名で11F成する。(ノック名の授うに_縦り込みという名前かついたノックとして1F成します。)<br>例) Book xis> Book 絞り込み xis |                        |                   |                |  |
|                                                                                    |                        |                   |                |  |
|                                                                                    | (をビツト)<br>原利して 甘語さわえ 三 |                   | F12.Excel在/J   |  |
| 2016/04/12   7:36  もっと便利に。拡張されたアテンタントPro機能をお使いくたさい。                                |                        |                   |                |  |

注意:赤丸の部分はアテンダントProで有効な機能です。

#### 機能

指定した文字列が(3個まで可能 又は指定となります。) 行指定の場合・含む場合 1行中のどこかの列に1つでもあればその行を非表示にします。 行指定の場合・含まない場合 1行中のどこかの列に1つでもあればその行は表示になります。 列指定の場合・含む場合 1列中のどこかの行に1つでもあればその列を非表示にします。 列指定の場合・含まない場合 1列中のどこかの行に1つでもあればその列は表示になります。

また、各種同一とするオプションを指定する事ができます。

オプション

「別ブックとして作成する」にチェックを入れた場合 別ブック名として作成します。

直前の実行結果を表示

### 名寄せ分割

| Ozsystem アテンダント V3.50 (ATNYSO11)                                                                                                    |
|----------------------------------------------------------------------------------------------------|
| エクセルアテンダント(重複文字列のフラグ付け)                                                                                                    |
| -Excelブック名<br>最近使ったファイルから選択 F9:参照<br>D:¥Users¥ozcr7¥Documents¥AIN見本データ¥一般データ¥お客様マスタ.×ls                                                     |
| -パラメーター<br>対象とする列 H ・ ・ ・ ←全てクリア                                                                                                    |
| <ul> <li>○ 大文字を広がしない。</li> <li>○ ひらかなどカダカケを区がしない。</li> <li>□ 文字の間の空白はとって比較する。</li> <li>□ 半角と全角を区別しない。</li> <li>□ 指定した文字列は除いて比較する</li> </ul> |
| -タイトル行<br>▼全てのシートが同じ形式で有り、分割したシートに最初のシートのタイトルを付ける 1行目から 1 行分 ①<br>- 出力ブック名(指定しない場合は 一時ファイルトレア作成します。)                                        |
|                                                                                                    |
| ,<br>,                                                                                                    |
| ESC:前画面     見本用データをセット     直前の実行結果を表示     F12:Excel出力       2015/10/27     928     もっと便利に。拡張されたアテンダント Pro機能をお使いください。                        |

機能

指定したブックを、指定した列が同じデータ毎に別シートに分割する。 例えば、住所録一覧から 大阪市中央区 という住所毎に別シートにする事ができます。 比較する文字列は3つまで列を指定する事ができます。 複数の列は結合して比較します。

タイトル行について

対象データ

|      |          | お客様一覧 |     |          |      |
|------|----------|-------|-----|----------|------|
| 購入店  | 氏名力ナ     | 氏名1   | 氏名2 | 郵便番号     | 都道府県 |
| 0001 | オオサカジロウ  | 大阪    | 次郎  | 5100008  | 三重県  |
| 0002 | おおさか じろう | 大阪    | 次郎  | 5700013  | 大阪府  |
| 0001 | サクラダアツシ  | 桜田    | 敦   | 581 0847 | 大阪府  |
| 0001 | サトウコウヘイ  | 佐藤    | 浩平  | 5400005  | 大阪府  |
| 0001 | アンザイナオコ  | 安西    | 尚子  | 5110111  | 三重県  |

■チェックを入れた場合(タイトル行は2)

|         |          |      |          | お客様 | €一覧 |          |      |
|---------|----------|------|----------|-----|-----|----------|------|
| 連番      | 購入日      | 購入店  | 氏名力ナ     | 氏名1 | 氏名2 | 郵便番号     | 都道府県 |
| 2000002 | 20060719 | 0002 | おおさか じろう | 大阪  | 次郎  | 5700013  | 大阪府  |
| 2000003 | 20070627 | 0001 | サクラダアツシ  | 桜田  | 敦   | 581 0847 | 大阪府  |
| 2000004 | 20070601 | 0001 | サトウコウヘイ  | 佐藤  | 浩平  | 5400005  | 大阪府  |
| 2000007 | 20070504 | 0002 | +ガヤフィ    | 赤浦  | 由七  | R601125  | 大阪府  |

分割された各シートの先頭行に指定された行を挿入します。

■チェックを入れない場合

|         | <b>u</b> /, | · ·//• |       |           |      |    |         |     |  |
|---------|-------------|--------|-------|-----------|------|----|---------|-----|--|
| 2000002 | 20060719    | 0002   | おおさか  | じろう       | 大阪   | 次郎 | 5700013 | 大阪府 |  |
| 2000003 | 20070627    | 0001   | サクラダア | 'ツシー      | 桜田   | 敦  | 5810847 | 大阪府 |  |
| 2000004 | 20070601    | 0001   | サトウコウ | <u>~1</u> | 佐藤   | 浩平 | 5400005 | 大阪府 |  |
| 2000007 | 20070504    | 0002   | +ガャフィ | (         | 赤い神師 | 由ま | 6601125 | 大阪府 |  |

直前の実行結果を表示

# 文字列の結合

| Ozsystem アテンダント V2.30 (ATNYSC01)                                  |
|-------------------------------------------------------------------|
|                                                                   |
| エクセルアデンタント(乂子列の結合)                                                |
| 指定したブックの指定した別を結合して新たな別として挿入します                                    |
| 」日本してフラブの日本していていていてもいてもいてもいてもいうです。                                |
| 最近使ったファイルから選択 F9:参照                                               |
| C:¥Users¥ozcr7¥Documents¥ATN見本データ¥一般データ¥お客様マスタ.xls                |
| 結果は、別ブックとして作成されます。(ブック名の後ろに 文字列結合という名前がついたブックとして作成)               |
| 例)C:\TEST\大阪.XLS> C:\TEST\大阪_文字列結合.XLS)                           |
|                                                                   |
| 結合する列の指定 H ▼ I ▼ J ▼ ▼ ▼                                          |
|                                                                   |
|                                                                   |
|                                                                   |
|                                                                   |
|                                                                   |
|                                                                   |
|                                                                   |
|                                                                   |
|                                                                   |
|                                                                   |
| ESC:前画面<br>見本用データをセット<br>直前の実行結果を表示<br>F12:Excel出力<br>F12:Excel出力 |
| 2014/08/16    10:44   豊富なPCシステム構築経験を活用し、企画立案から保守まで一貫したシステム作りを行います |

機能

指定した列の文字を連結し、新たな列にセットします。

直前の実行結果を表示

# 区切り一括設定

| Ozsystem アテンダント V2.30 (ATNYSC01)                                 |
|------------------------------------------------------------------|
|                                                                  |
| エクセルアデンタント(文子列の)結合)                                              |
| 指定したブックの指定した列を結合して新たな列として挿入します。                                  |
| -Excelブック名                                                       |
| 最近使ったファイルから選択 F9:参照                                              |
| C:¥Users¥ozcr7¥Documents¥AIN見本データ¥一般データ¥お客様マスタ.×ls               |
| 結果は、別ブックとして作成されます。(ブック名の後ろに _文字列結合という名前がついたブックとして作成)             |
| 例)C:\TEST\大阪.XLS> C:\TEST\大阪_文字列結合.XLS)                          |
| -パラメータ                                                           |
| 結合する列の指定 H v I v J v v                                           |
| 結合した文字列は、指定した列で一番最後の列の左側に列を挿入して設定されます。                           |
|                                                                  |
|                                                                  |
|                                                                  |
|                                                                  |
|                                                                  |
|                                                                  |
|                                                                  |
|                                                                  |
| <u> </u>                                                         |
| 2014/08/16   10:44   豊富なPCシステム構築経験を活用し、企画立案から保守まで一貫したシステム作りを行います |

機能

文字として作成された列は、合計等の数値計算ができません。 数値として計算するのは、Excelのメニューでデーターン区切り位置設定で 標準や数値に列を変換する必要がありますが、Excelでは、1回に1列しか 指定できません。 この処理では全シート・全列に対して、標準に設定する事ができます。

直前の実行結果を表示

| Ozsystem アテンダント V2.80 (ATNYS021)                                                                     |            |
|----------------------------------------------------------------------------------------------------|------------|
| エクセルアテンダント(複数ブックを連続印刷する)                                                                             |            |
| ┌対象ブック(指定したブックの全シートが対象となります。 ブックは1つのみでも可能です) ―――――                                                   |            |
| 全クリア 対象から外す 存在しないファイルを一覧から外す ブック一覧テンプレート                                                             | F6:参照      |
| C:¥Users¥ozcr7¥Documents¥ATN見本データ¥一般データ¥お客様マスタ.xls                                                   |            |
| 「U・FUSErSFozer/FDocumentSFAIN見本ナータ手一版ナータ手の各様マスタンート割.xis                                              |            |
|                                                                                                    |            |
|                                                                                                    |            |
|                                                                                                    |            |
|                                                                                                    |            |
|                                                                                                    |            |
|                                                                                                    |            |
|                                                                                                    |            |
|                                                                                                    |            |
|                                                                                                    |            |
|                                                                                                    |            |
|                                                                                                    |            |
|                                                                                                    |            |
| 「オプション                                                                                               | a har blau |
| ○ ファイル名/シート名/ページをヘッダに印刷する。    フックを修正することはありません。ヘッタ又(<br>   ○ ファイル名/シート名/ページをヘッダに印刷する。    して印刷するだけです。 | はフッタを付加    |
| © ファイル名/シート名/ページをフッタに印刷する。    ブックにすでに設定されているヘッダ又はフ                                                   | ッタにかかわら    |
| マーマンコンコンション マンション マート名/貞 と                                                                           | 2/よりより 。   |
| ESC:前画面         見本用データをセット         F12:                                                              | Excel印刷    |
| 2014/12/26 14:55 日常繰り返す処理を自動化。1処理からのExcel自動化処理を提供します。                                                |            |

機能

指定した複数ブックをヘッダ/フッタをつけて連続印刷します。

オプション

ヘッダ/フッタ有無を指定します。

### 複数ブックの連続ページ設定

| ■ エクセルアテンダント(複数ブックのページ設定)                                                                                                    |
|----------------------------------------------------------------------------------------------------|
| 対象ブッグ(指定したブックの全シートが対象となります。ブックは1つのみでも可能です)         全クリア       対象から外す       存在しないファイルを一覧から外す       ブック一覧テンプレート       F6:参照         C:¥Users¥ozcr7¥Documents¥ATN見本データ¥一般データ¥お客様マスタ.xls       C:¥Users¥ozcr7¥Documents¥ATN見本データ¥一般データ¥お客様マスタシート割.xls |
| 実行ボタンをクリックすると、ページ設定画面が表示されます。ページ設定の各値を設定し OK ボタンをクリックしてください。<br>EXCELのバージョンによっては、一部設定できないものがありますのでご了承ください。<br>設定する部分の選択<br>ページ設定<br>ページ部分の反映<br>ページ 余白   ヘッダー/フッター   シート   「 余白部分の反映<br>「 ヘッダー/フッター部分の反映                                          |
| ESC:前画面     見本用データをセット     F12:実 行                                                                                                    |

#### 機能

指定した複数ブックの複数シートのページ設定等を一度に設定します。

#### 対象ブック

ブックを指定します。

#### 設定する部分の選択

設定したい部分にチェックを入れます。

設定F12:実行をクリックすると

| ページ設定                                 | ?        |
|---------------------------------------|----------|
| 「ページ」 余白   ヘッダー/フッター   シート  <br>印刷の向き |          |
| A card A card                         |          |
| 拡大縮小印刷                                | オプション(0) |
| C 拡大/縮小(A) 100 🚍 %                    |          |
| ●横(E): 1 🛨 × 縦 📑 ページに印刷               |          |
| 用紙サイズ②:   44                          |          |
| ED刷品質(型) 300 dpi 💌                    |          |
| 先頭ページ番号(B): 自動                        |          |
| ОК                                    | キャンセル    |

設定画面が表示されますので、設定してOKをクリックしてください。

### 記憶されたプリンタ設定を消す

| (ATNYS301)                                                                                                    |            |
|----------------------------------------------------------------------------------------------------|------------|
| エクセルアテンダント(記憶されたプリンタ設定を消す)                                                                                     |            |
| 「対象ブック(指定したブックの全シートが対象となります。ブックは1つのみでも可能です)――                                                                  |            |
| 全クリア 対象から外す 存在しないファイルを一覧から外す ブック一覧テンプレート                                                                       | F6:参照      |
| C:¥Users¥ozcr7¥Documents¥ATN見本データ¥一般データ¥お客様マスタ.xls<br>  C:¥Users¥ozcr7¥Documents¥ATN見本データ¥一般データ¥お客様マスタシート割.xls |            |
|                                                                                                    |            |
|                                                                                                    |            |
|                                                                                                    |            |
|                                                                                                    |            |
|                                                                                                    |            |
|                                                                                                    |            |
|                                                                                                    |            |
|                                                                                                    |            |
| ここへブックをドラッグ&ドロップする事ができます。                                                                                      |            |
|                                                                                                    |            |
|                                                                                                    |            |
|                                                                                                    |            |
| office付属の仮想プリンタ(Microsoft Office Document Image Writer)に出力して、その後保存する<br>  ます。                                  | ことによって消してい |
|                                                                                                    | F12:実行     |
| ESC:前画面 見本用データをセット                                                                                             |            |
| 2014/12/26 14:56                                                                                               |            |

機能

EXCELはシート毎に前回印刷した時の印刷設定を記憶しています。 このため、通常使うプリンタをたとえば両面印刷等に変更しても、両面では印刷されず シート毎に設定をやり直す必要があります。 この処理は、覚えている印刷設定を消去して、通常使うプリンタの設定に従った印刷設定 で印刷されるようにします。

対象ブック

ブックを指定します。

# マクロ無効でブックを開く

| r                                |         |
|----------------------------------|---------|
| Ozsystem アテンダント V1.31 (ATNYS311) |         |
| 題                                |         |
| エクセルアテンダント(マクロ無効でブックを開く)         |         |
|                                  | •       |
| - Excel y y y 内                  | F9:参昭   |
|                                  |         |
|                                  |         |
| 一最近使ったファイルレダブルクリックで開く)           |         |
|                                  |         |
|                                  |         |
|                                  |         |
|                                  |         |
|                                  |         |
|                                  |         |
|                                  |         |
|                                  |         |
|                                  |         |
|                                  |         |
|                                  |         |
|                                  |         |
|                                  |         |
|                                  |         |
|                                  |         |
|                                  |         |
|                                  |         |
|                                  |         |
|                                  |         |
|                                  |         |
|                                  | F12:開 く |
| 2014/02/22 16:36                 |         |

機能

マクロを無効にしてブックを開きます。 Excelブック名は本処理が履歴管理を行い、一覧から簡単に選択できます。

対象ブック

ブックを指定します。

| Ozsystem アラ                              | ーンダント V2.30 (ATNYS321)           |                      |                        |               |             |
|------------------------------------------|----------------------------------|----------------------|------------------------|---------------|-------------|
|                                          | エクセルアデ                           | ・ンダント(汎用C            | SV形式エクセル               | レブック作成)       |             |
| CSV形式デ                                   | 「一ター」                            | . a⊨u 5n.⊸° a⊨       | uaa a tii <del>b</del> | 最近使ったファイル     | から選択│F9:参照│ |
| ∥C∶≇Users≇(                              | ozor/¥Documents¥AIN見本プ           | ータギー般ナータ             | ≇CSVπ∕≭∿.csv           | 1             |             |
| 0 方式1                                    | 全セルを文字型とする。                      |                      |                        |               |             |
| • 方式2                                    | EXCELでCSV形式のデータ<br>になってしまうのを回避する | ▼を読み込んだ場☆<br>。       | 合、設定次第では               | 数字項目が 3 E+2 の | ように指数表示     |
|                                          |                                  | 会員番号                 |                        |               |             |
|                                          |                                  | 0001234567           | 方式1:12345の。            | ように頭のつがとれるの   | )を防ぐ        |
|                                          |                                  | 会員番号                 |                        |               |             |
|                                          |                                  | 8965412365           | 方式2:8.97E+09           | のように指数表示にな    | るのを防ぐ       |
| _保存——                                    |                                  |                      |                        |               |             |
| <ul> <li>マイドキ:</li> <li>マートージ</li> </ul> | ュメントに汎用.XLSとして保存                 | 後表示<br>Productionまニー |                        |               |             |
| 0 人刀デー                                   | ータと同じ名前のエクセルフッ                   | クで1米仔俊表示<br>         |                        |               |             |
|                                          |                                  |                      |                        |               |             |
|                                          |                                  |                      |                        |               |             |
|                                          |                                  |                      |                        |               |             |
|                                          |                                  |                      |                        |               |             |
| ESC:前面                                   | 画面 見本用データを                       | セット                  |                        |               | F12:実 行     |
| 2014/08/16                               | <br>10:45 日常繰り返す                 | <br>「処理を自動化。1タ       | 処理からのExcel自動           | 動化処理を提供します    | •           |

機能

拡張子がCSVのファイルをクリックしただけで開いた場合に、大きな数字は 8.02E+12 のような指数表示に・00025のようなコードは25になったりします。 このプログラムを通してブックを開くと指数表示や頭0サプレスが回避できます。

CSV形式データ

CSV形式データを指定します。

保存

保存形式を指定します。

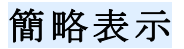

| Ozsyst    | item アテンダント V2.80 (ATNYS601)                                                                                         |         |
|-----------|----------------------------------------------------------------------------------------------------|---------|
|           | The second second second second second second second second second second second second second second second se      |         |
|           | ₩ エクセルアテンダント(簡略表示)                                                                                                   |         |
| Exc       | elブック名                                                                                                    |         |
| <b>Ib</b> |                                                                                                    | F9:参照   |
| llD:¥(    | U_ノンアクティブ¥VB6_S_Excelアテンタント¥データ¥シートの並び替え¥請求書2012_a.xls                                                               |         |
| 一最近       | 丘使ったファイル(ダブルクリックで開く)                                                                                                 |         |
| (全ク)      | フリア リストから外す 存在しないファイルを一覧から外す ブック一覧テンプレート                                                                             |         |
| D:¥0      | 0_レンアクティブ ¥VB6_S_Excelアテンダント¥データ¥シートの並び替え ¥請求書2012_a.xls<br>0_レンアクティブ ¥VB6_S_Excelアテンダント¥データ¥シートの並び替え ¥請求書2012_b.xls |         |
| C:¥I      | Users¥ozcr7¥Documents¥ATN見本データ¥一般データ¥お客様マスタシート割.xls                                                                  |         |
|           |                                                                                                    |         |
|           |                                                                                                    |         |
|           |                                                                                                    |         |
|           |                                                                                                    |         |
|           |                                                                                                    |         |
|           |                                                                                                    |         |
|           |                                                                                                    |         |
|           |                                                                                                    |         |
|           |                                                                                                    |         |
|           |                                                                                                    |         |
|           |                                                                                                    |         |
|           |                                                                                                    |         |
|           |                                                                                                    |         |
|           |                                                                                                    |         |
| E         | ISC:前画面 見本用データをセット                                                                                                   | F12:開 く |
| 2014      | 1/12/26 14.57 「アテンダントの各機能をベースに、御社固有の処理を3万円からの低価格で作成。                                                                 |         |

機能

指定ブックの内容を簡略表示します。 計算等書式は表示されず文字のみの表示となります。

### 不要ファイルの一括削除

| Ozsystem アテンダントPr                                                      | o V1.40 (APRYSN11)                           |          |
|------------------------------------------------------------------------|----------------------------------------------|----------|
|                                                                        | エクセルアテンダント(不要ファイルの一括削除)                      |          |
| 名                                                                      | 処理で作成したバックアップ用ファイルを一覧から選択して削除します             |          |
| ┌指定フォルダ―――                                                             |                                              |          |
| 全クリア 対象から外                                                             | す   存在しないものを一覧から外す   テンプレート   Copy   貼付      | フォルダ参照 1 |
| K:¥テスト用エクセル                                                            | データ¥w                                        |          |
| <ul> <li>レ サブフォルダ内も材</li> <li>一削除するファイル(ブ</li> <li>レ シートー覧付</li> </ul> | 検索する。<br>ック名の後ろが下記のもの及び下記のもの+連番)<br>シート一覧で作成 |          |
| レパス前                                                                   | パスワードー括設定・ブックへのパスワード設定で作成                    |          |
| ▶ 解除前                                                                  | パスワードー括解除で作成                                 |          |
| │                                                                      | 複数フックに渡る直換で作成                                |          |
|                                                                        |                                              |          |
| ESC:前画面<br>2015/07/1410:                                               | 28                                           | F12:次画面  |

機能

削除したいバックアップファイルの対象物にチェックを入れてF12:次画面をクリックします。 対象の一覧が表示されますので 削除したくないもののチェックははづして F12:実行をクリックすれば、削除されます。

| Ozsystem アテンダントPro V1.40 (APRYSN12)                                                                                                    |                                                                                                    |
|----------------------------------------------------------------------------------------------------|----------------------------------------------------------------------------------------------------|
| エクセルアテン                                                                                                    | ダント(不要ファイルの一括削除)                                                                                                    |
| 削除したいた                                                                                                    | ブックにチェックを入れて下さい。                                                                                                    |
| <ul> <li>選 ブック名</li> <li>一 顧客情報01A,解除前.xls</li> <li>○ 顧客情報01B,解除前.fxls</li> <li>○ 顧客情報01B,解除前.fxls</li> <li>○ 顧客情報01B,解除前.fxls</li> <li>○ 顧客情報01C,解除前.fxls</li> <li>○ 顧客情報01D,解除前.fxls</li> <li>○ 顧客情報01D,解除前.fxls</li> <li>○ 顧客情報01D,解除前.fxls</li> <li>○ 顧客情報01D,解除前.fxls</li> <li>○ 顧客情報01E,解除前,解除前.xls</li> <li>○ 顧客情報01F,解除前,解除前.xls</li> <li>○ 顧客情報01F,解除前,解除前.xls</li> <li>○ 顧客情報01F,解除前,解除前.xls</li> <li>○ 顧客情報01F,解除前,解除前.xls</li> <li>○ 顧客情報016,解除前.xls</li> <li>○ 顧客情報016,解除前.xls</li> </ul> | フォルダ         ドギテスト用エクセルデータ¥顧客情報段¥         K:¥テスト用エクセルデータ¥顧客情報段¥         K:¥テスト用エクセルデータ¥顧客情報段¥ |
| 全チェック全チェック解除                                                                                                    | 14/14 ↑指定行以前のチェックを外す ↓指定行以降のチェックを外す                                                                                                    |
| LBC:前画田へ                                                                                                    | F12:夫们                                                                                                    |